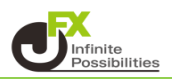

Trading Viewはデフォルトで100種類、検索すると約10万種類のインジケーターがあります。

1 チャート画面右下の + をタップします。

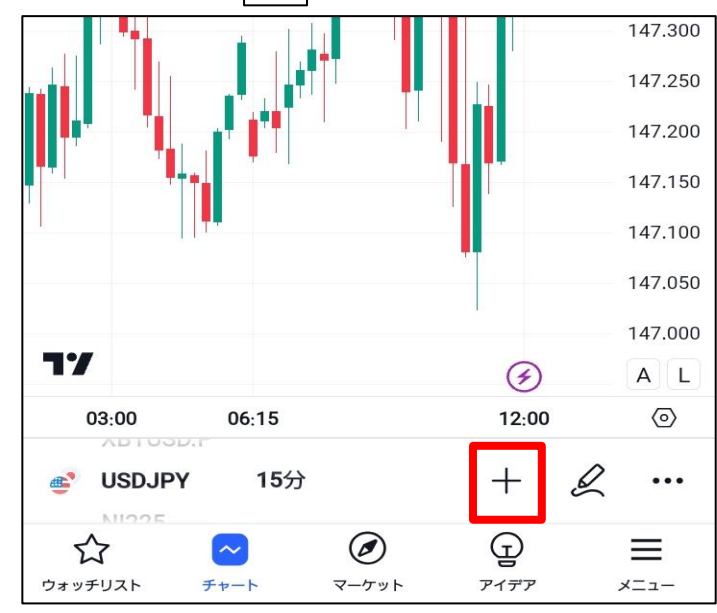

2 追加メニューが表示されます。【インジケーター】をタップします。

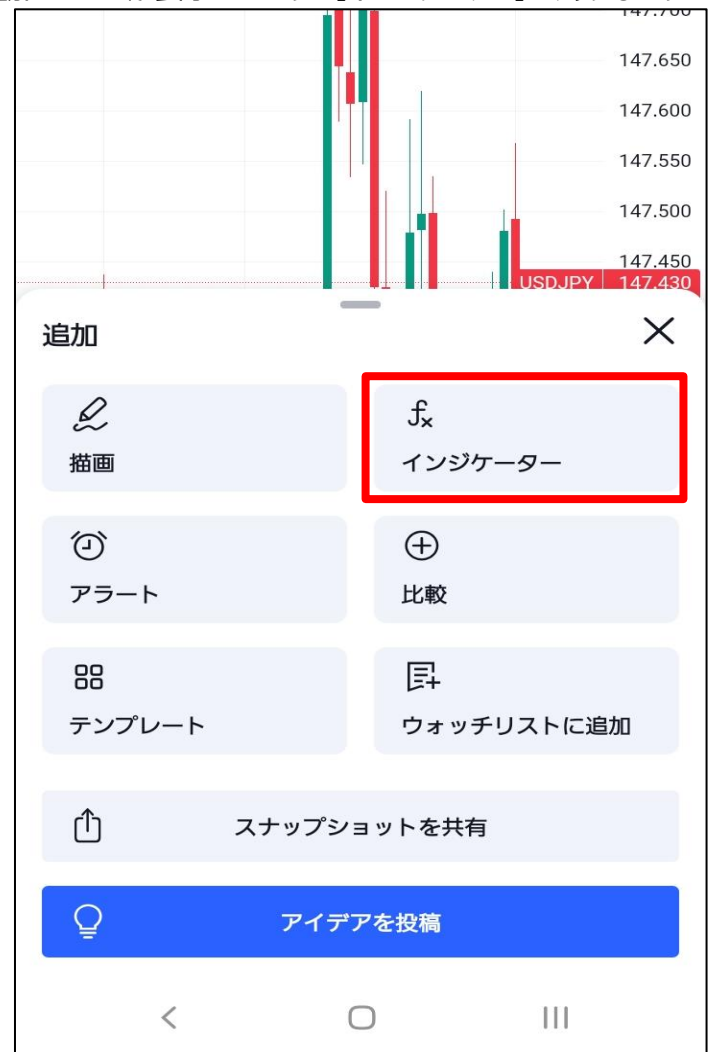

3 テクニカルをタップします。

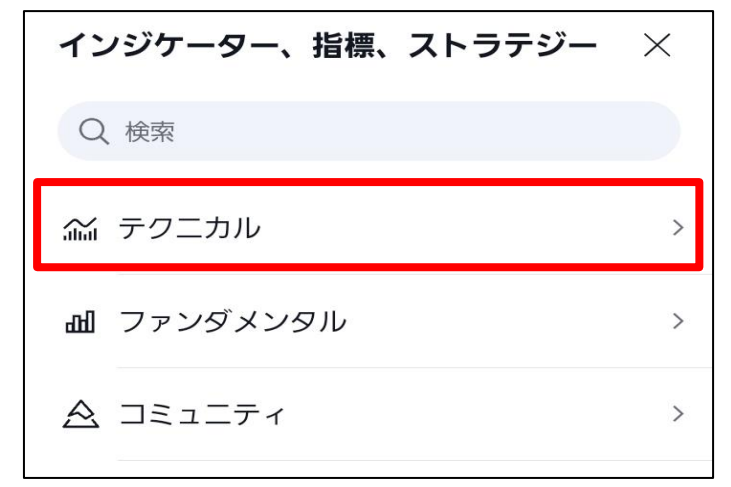

| ※他の画面が表示される場合は<br>左上の < をタップすると戻ります。 |   |  |  |  |  |
|--------------------------------------|---|--|--|--|--|
| < ファンダメンタル                           | × |  |  |  |  |
| Q, 検索                                |   |  |  |  |  |
|                                      |   |  |  |  |  |

4 テクニカルの画面が表示されます。

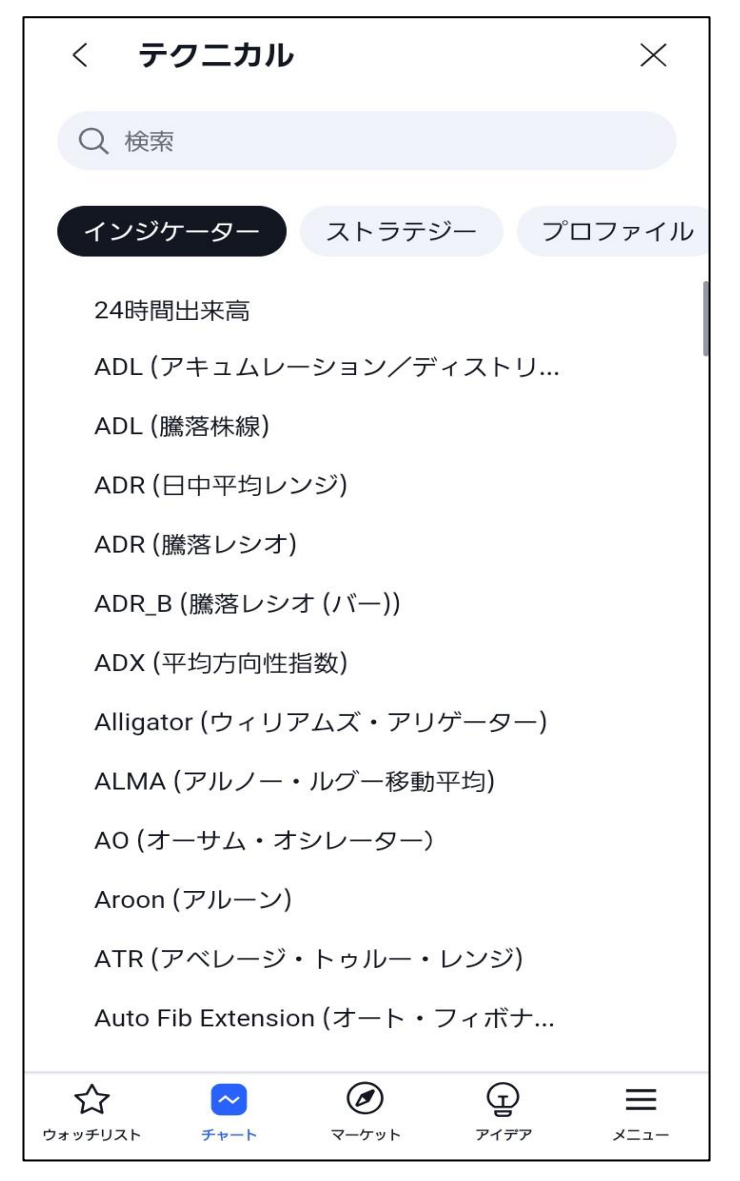

5 検索欄に表示させたいインジケーター名を入力し検索します。 ※今回は単純移動平均線を表示させます。

| < <b>検索</b>     | $\times$ |
|-----------------|----------|
| Q 移動平均          | クリア      |
| テクニカル           |          |
| MACD (移動平均収束拡散) |          |
| EMA (指数移動平均)    |          |
| HMA (ハル移動平均)    |          |
| SMA (単純移動平均)    |          |
| WMA (加重移動平均)    |          |
| SMMA (平滑移動平均)   |          |
| DEMA (二重指数移動平均) |          |

6 表示させたいインジケーターをタップします。

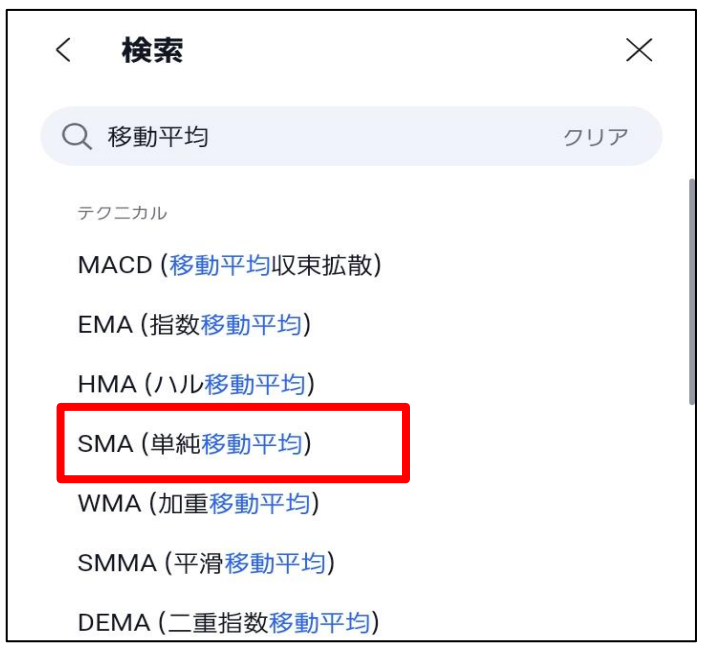

7 画面の下部に追加済のメッセージが表示されます。

| LSMA (最小二乗移動平均)            |                                                                    |  |   |     |
|----------------------------|--------------------------------------------------------------------|--|---|-----|
| MA Cross (移動平均線の交差)        |                                                                    |  |   |     |
| TEMA (3重指数移動平均)            |                                                                    |  |   |     |
| MA Ribbon (移動平均リボン)        |                                                                    |  |   |     |
| VWMA (出来高加重移動平均)           |                                                                    |  |   |     |
| ALMA (アルノー・ルグー移動平均)        |                                                                    |  |   |     |
| M 🧹 🔮 チャート追加済のSMA (単純移動平均) |                                                                    |  |   |     |
|                            | ~                                                                  |  | Ģ | =   |
| ジォッテリスト                    | <<br>-<br>-<br>-<br>-<br>-<br>-<br>-<br>-<br>-<br>-<br>-<br>-<br>- |  |   | -1- |

8 検索画面を×で閉じます。

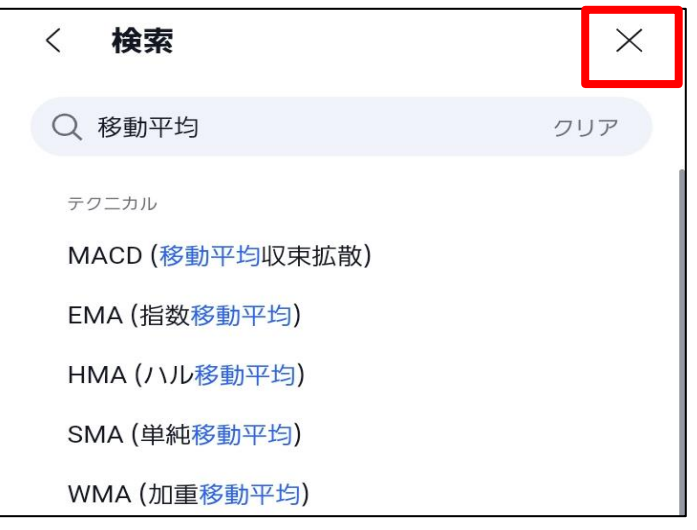

## 9 チャート上に単純移動平均線が表示されました。

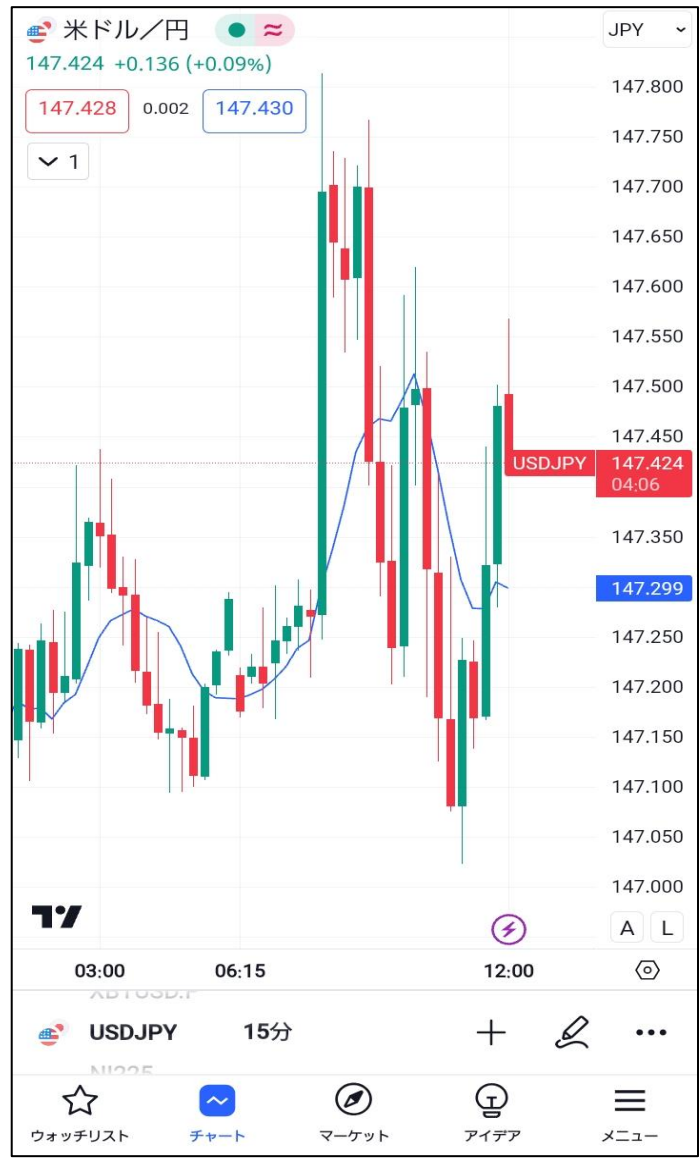